# CareLink<sup>™</sup> Connect

Podręcznik użytkownika

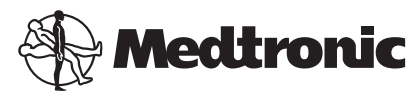

#### A A A A

Medtronic MiniMed 18000 Devonshire Street Northridge, CA 91325 USA 800 646 4633 818 576 5555

EC REP Medtronic B.V. Earl Bakkenstraat 10 6422 PJ Heerlen The Netherlands

CE

6026161-121\_a REF MMT-7333

#### © 2016 Medtronic MiniMed, Inc. Wszelkie prawa zastrzeżone.

CareLink<sup>™</sup> jest znakiem towarowym firmy Medtronic MiniMed, Inc. MiniMed® jest zastrzeżonym znakiem towarowym firmy Medtronic MiniMed, Inc.

## Zawartość

| Rozdział 1 | 1  | Wprowadzenie                                                     |
|------------|----|------------------------------------------------------------------|
|            | 1  | Wskazania                                                        |
|            | 2  | Przeciwwskazania                                                 |
|            | 2  | Środki ostrożności                                               |
| Rozdział 2 | 3  | Korzystanie z funkcji CareLink Connect na komputerze             |
|            | 3  | Uzyskiwanie dostępu do zakładki CareLink Connect                 |
|            | 4  | Strony CareLink Connect                                          |
|            | 4  | Strona główna                                                    |
|            | 7  | Ekran Wartość z sensora                                          |
|            | 9  | Ekran Stan urządzenia                                            |
| Rozdział 3 | 10 | Korzystanie z funkcji CareLink Connect na urządzeniu<br>mobilnym |
|            | 10 | Dostęp do funkcji CareLink Connect na urządzeniu mobilnym        |
|            | 11 | Ekrany                                                           |
|            | 11 | Strona główna                                                    |
|            | 13 | Ekran Wartość z sensora                                          |
|            | 16 | Ekran Stan urządzenia                                            |
| Rozdział 4 | 18 | Znaczenie ikon                                                   |
|            | 18 | Ikony stanu systemu                                              |
|            | 19 | Ikony znaczników zdarzeń                                         |
| Rozdział 5 | 20 | Konfiguracia i zarzadzanie partnerami terapii                    |
|            | 21 | Strona Ustawienia usługi Connect                                 |
|            | 21 | Wprowadzanie pseudonimu                                          |
|            | 22 | Zarządzanie partnerami terapii                                   |
|            | 22 | Dodawanie partnerów terapii                                      |
|            |    |                                                                  |

CareLink Connect Podręcznik użytkownika Zawartość iv

|            | 24 | Aktualizacja danych partnerów terapii                                         |
|------------|----|-------------------------------------------------------------------------------|
|            | 26 | Zapisywanie zmian w danych dotyczących partnera terapii                       |
|            | 26 | Tymczasowe zawieszenie dostępu partnerowi terapii                             |
|            | 28 | Włączanie i wyłączanie wysyłania wiadomości tekstowych do partnera<br>terapii |
|            | 28 | Usuwanie konta partnera terapii na stałe                                      |
| Rozdział 6 | 30 | Instrukcje przeznaczone dla partnerów terapii                                 |
|            | 30 | Rozpoczęcie pracy jako partner terapii                                        |
|            | 32 | Zmiana hasła partnera terapii                                                 |
|            | 32 | Ustawienia zawiadomień tekstowych partnerów terapii                           |
|            | 33 | Ustawianie numeru telefonu                                                    |
|            | 33 | Wysyłanie zawiadomienia próbnego                                              |
|            | 33 | Włączanie i wyłączanie zawiadomień tekstowych                                 |
|            | 34 | Wybieranie zawiadomień tekstowych                                             |
|            | 35 | Ustawianie opóźnienia w czasie dla wiadomości powiadomień                     |
| Rozdział 7 | 36 | Rozwiązywanie problemów                                                       |
|            | 36 | Wiadomości o stanie                                                           |
|            | 38 | Rozwiązywanie najczęściej występujących problemów                             |

CareLink Connect Podręcznik użytkownika Zawartość vi

1

## Wprowadzenie

Witamy w funkcji CareLink<sup>™</sup> Connect, która stanowi element oprogramowania CareLink Personal do prowadzenia terapii. Niniejsza wersja funkcji CareLink Connect umożliwia dodatkowe wyświetlanie informacji na temat cukrzycy, w szczególności danych dotyczących ciągłego monitorowania glikemii (CGM) z systemu CGM Guardian Connect, przeznaczonych dla partnerów terapii. Ta wersja funkcji CareLink Connect umożliwia również przesyłanie zawiadomień w formie wiadomości tekstowych z systemu CGM Guardian Connect do partnerów terapii.

UWAGA: W tym dokumencie przedstawiono przykładowe ekrany oprogramowania. Rzeczywisty wygląd wyświetlanych ekranów oprogramowania może się nieznacznie różnić od przedstawionych w podręczniku.

#### Wskazania

Funkcja CareLink Connect jest przeznaczona do użytkowania z systemem CGM Guardian Connect. Funkcja CareLink Connect służy do dodatkowego wyświetlania ciągłego monitorowania glikemii na obsługiwanym elektronicznym urządzeniu użytkownika — dla osób korzystających z systemu CGM Guardian Connect oraz wybranych przez nich partnerów terapii.

Funkcja CareLink Connect nie zastępuje wyświetlania w czasie rzeczywistym ciągłego monitorowania glikemii. Wszystkie decyzje dotyczące terapii należy podejmować na podstawie pomiarów stężenia glukozy uzyskanych z glukometru.

Funkcja CareLink Connect nie jest przeznaczona do analizy czy modyfikowania danych dotyczących ciągłego monitorowania glikemii, które odbiera. Nie służy ona do kontrolowania jakiegokolwiek z aspektów działania systemu ciągłego monitorowania glikemii, do którego jest podłączona.

#### Przeciwwskazania

Informacje na temat przeciwwskazań zawiera Podręcznik użytkownika aplikacji Guardian Connect.

#### Środki ostrożności

Informacje na temat środków ostrożności zawiera Podręcznik użytkownika aplikacji Guardian Connect.

# Korzystanie z funkcji CareLink Connect na komputerze

Dostęp do funkcji CareLink Connect jest możliwy na komputerze lub na urządzeniu mobilnym. Więcej informacji na temat uzyskiwania dostępu za pośrednictwem urządzenia mobilnego zawiera rozdział *Korzystanie z funkcji CareLink Connect na urządzeniu mobilnym*.

UWAGA: W tym dokumencie przedstawiono przykładowe ekrany oprogramowania. Rzeczywisty wygląd wyświetlanych ekranów oprogramowania może się nieznacznie różnić od przedstawionych w podręczniku.

#### Uzyskiwanie dostępu do zakładki CareLink Connect

Na stronie internetowej CareLink Personal dodano nową zakładkę o nazwie CareLink Connect. Aby uzyskać dostęp do zakładki CareLink Connect, wykonaj następujące czynności:

- 1 Przejdź na stronę https://carelink.minimed.eu/ z poziomu przeglądarki internetowej.
- 2 Aby zalogować się na koncie, użyj swojej nazwy użytkownika CareLink Personal i hasła.

PRZESTROGA: Nie należy używać tego samego konta CareLink dla więcej niż jednej aplikacji Guardian Connect; do każdej aplikacji potrzebne jest unikalne konto. W przypadku korzystania z tego samego konta z wieloma aplikacjami informacje zostaną wymieszane ze sobą na zakładce CareLink Connect. 3 Kliknij zakładkę CareLink Connect lub łącze CareLink Connect.

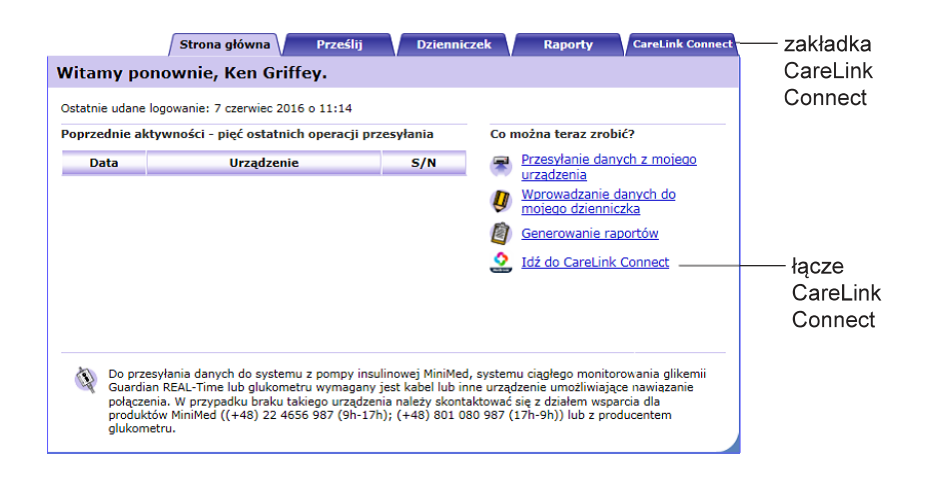

#### **Strony CareLink Connect**

Zakładka CareLink Connect ma dwie główne strony o nazwach Ekran Connect oraz Ustawienia usługi Connect.

Strona Ekran Connect ma trzy ekrany wyświetlające informacje na temat cukrzycy dotyczące użytkownika. Są to Strona główna, ekran Wartość z sensora oraz ekran Stan urządzenia.

#### Strona główna

Strona główna to główny ekran do przeglądania danych pobranych z aplikacji Guardian Connect. Możliwe jest wyświetlenie danych stężenia glukozy z sensora maksymalnie z ostatnich 24 godzin. Kliknij przycisk **ekranu Wartość z sensora**, aby przejść do ekranu Wartość z sensora. Kliknij przycisk **Menu**, aby przejść do ekranu Stan urządzenia.

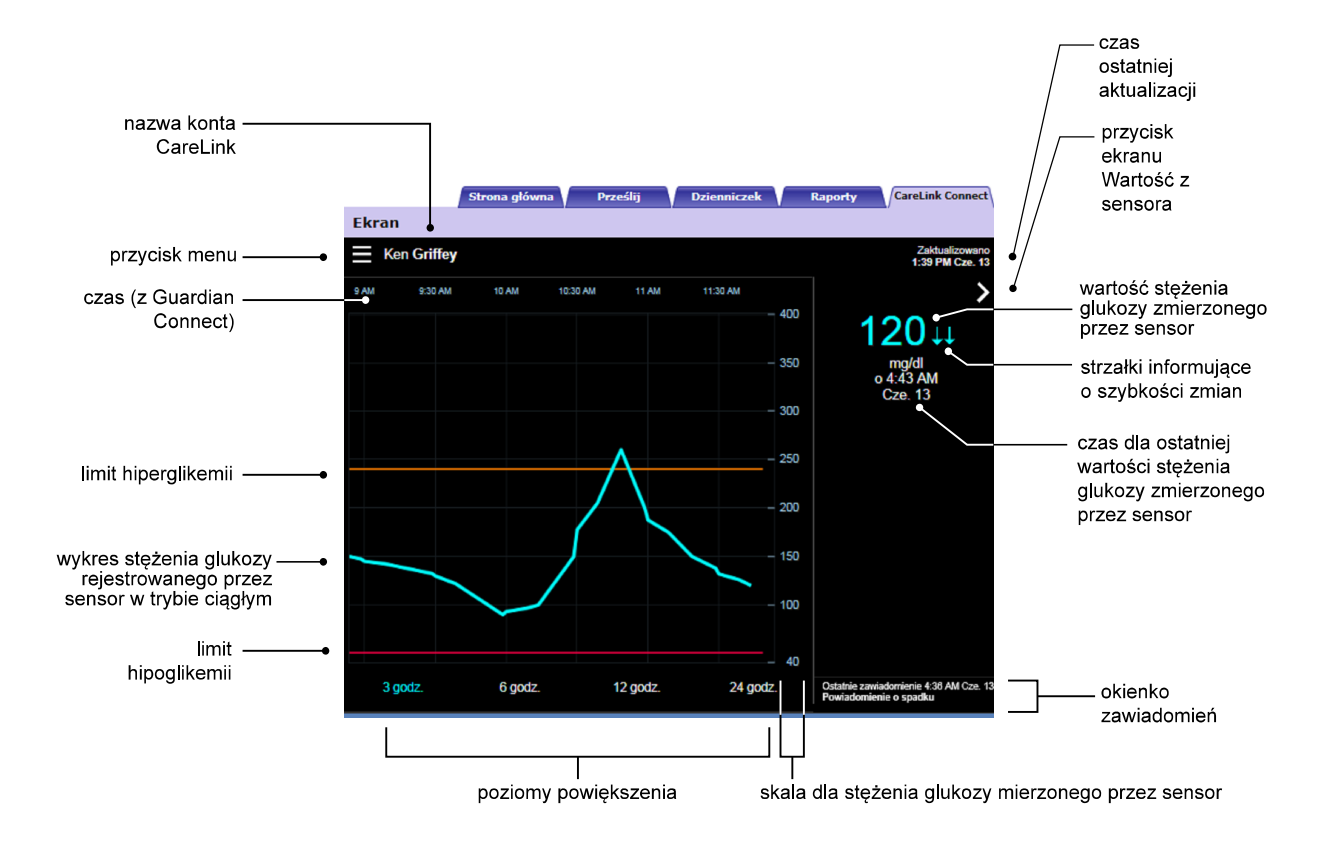

| Element                                                  | Opis                                                                                                    |
|----------------------------------------------------------|----------------------------------------------------------------------------------------------------|
| Przycisk Menu                                            | Umożliwia dostęp do ekranu Stan urządzenia, który wyświetla informacje o aplikacji<br>Guardian Connect, sensorze i nadajniku.                                                                                                    |
| Nazwa konta<br>CareLink                                  | lmię i nazwisko osoby powiązanej z kontem CareLink.                                                                                                    |
| Czas ostatniej<br>aktualizacji                           | Czas ostatniej aktualizacji danych na komputerze, co może następować co pięć minut lub podczas ręcznego odświeżania przeglądarki.                                                                                                    |
| Wartość stężenia<br>glukozy zmierzonego<br>przez sensor  | Ostatni odczyt stężenia glukozy z sensora odebrany przez stronę internetową CareLink.<br>Jeśli wartość stężenia glukozy zmierzonego przez sensor nie może zostać wyświetlona,<br>pojawi się wiadomość o stanie informująca, że wartość ta nie jest dostępna. Listę<br>wiadomości o stanie i dodatkowe informacje zawiera sekcja <i>Wiadomości o stanie na</i><br><i>stronie 36</i> . |
| Strzałki informujące o<br>szybkości zmian                | Wyświetla szybkość zmian wartości stężenia glukozy zmierzonego przez sensor. Więcej<br>informacji na temat strzałek informujących o szybkości zmian zawiera Podręcznik<br>użytkownika aplikacji Guardian Connect.                                                                                                    |
| Skala dla stężenia<br>glukozy mierzonego<br>przez sensor | Wyświetla zakres wartości stężenia glukozy z sensora dla pionowej osi wykresu stężenia<br>glukozy zmierzonego przez sensor.                                                                                                    |

| Element                                                                          | Opis                                                                                                    |
|----------------------------------------------------------------------------------|----------------------------------------------------------------------------------------------------|
| Czas (z Guardian<br>Connect)                                                     | Wyświetla na wykresie czas z aplikacji Guardian Connect dla wybranego przedziału.                                                                                                    |
|                                                                                  | Skalę czasową zmienia się poprzez wybranie różnych poziomów powiększenia.                                                                                                    |
|                                                                                  | W przypadku kiedy w aplikacji zaszła zmiana czasu, wyświetlona zostaje ikona zmiany<br>czasu. Dotyczy to również zmiany czasu na letni i podróżowania w różnych strefach<br>czasowych.                                                                                                    |
|                                                                                  | Czasy wyświetlane na Stronie głównej przed ikoną zmiany czasu nie będą pokrywać się z<br>czasami wyświetlanymi w aplikacji Guardian Connect.                                                                                                    |
| Limit hiperglikemii;<br>limit hipoglikemii                                       | Jeśli w aplikacji Guardian Connect ustawione zostały limity hiperglikemii i hipoglikemii,<br>wyświetlane są one w postaci pomarańczowych i czerwonych poziomych linii. Linie te<br>mogą być proste lub schodkowe, w zależności od tego, czy zostały określone takie same<br>wysokie i niskie limity na cały dzień, czy też różne dla różnych pór dnia. Szczegółowe<br>informacje na temat ustawiania limitów zawiera Podręcznik użytkownika aplikacji<br>Guardian Connect. |
| Wykres stężenia<br>glukozy<br>rejestrowanego przez<br>sensor w trybie<br>ciągłym | Wyświetla bieżące i historyczne odczyty stężeń glukozy z sensora.                                                                                                    |
| Poziomy<br>powiększenia                                                          | Kliknięcie dowolnej liczby poniżej wykresu (3, 6, 12, 24 godz.) skutkuje zmianą jego<br>rozdzielczości.                                                                                                    |
| Przycisk ekranu<br>Wartość z sensora                                             | Umożliwia dostęp do ekranu Wartość z sensora, który wyświetla informacje o aktualnej<br>wartości stężenia glukozy zmierzonego przez sensor; zaprojektowano go tak, aby<br>umożliwić szybki dostęp do tej informacji.                                                                                                    |
| Czas dla ostatniej<br>wartości stężenia<br>glukozy zmierzonego<br>przez sensor   | Czas ostatniego odczytu stężenia glukozy z sensora odebrany przez stronę internetową<br>CareLink.                                                                                                    |
| Okienko<br>zawiadomień                                                           | Powiadomienia odebrane przez stronę internetową CareLink wraz z czasem, kiedy zostały odebrane.                                                                                                    |
|                                                                                  | Jeśli powiadomienie nie zostało skasowane i jest właśnie wyświetlane w aplikacji<br>Guardian Connect, okienko ma kolor czerwony i wyświetla aktualne powiadomienie. W<br>razie odebrania kilku powiadomień wyświetlane jest tylko powiadomienie o najwyższym<br>priorytecie.                                                                                                    |
|                                                                                  | Gluk. mierz. przez sensor wysoka<br>o 7:47 AM Cze. 13                                                                                                    |
|                                                                                  | W przypadku braku aktualnego powiadomienia w aplikacji Guardian Connect okienko ma<br>kolor czarny i wyświetla ostatnie powiadomienie odebrane przez stronę internetową<br>CareLink.                                                                                                    |
|                                                                                  | Ostatnie zawiadomienie 2:56 AM Cze. 21<br>Przypomnienie o kalibracji                                                                                                    |
|                                                                                  | Jeśli powiadomienie zostanie skasowane w aplikacji Guardian Connect przed wysłaniem<br>o nim informacji, powiadomienie to nie pojawi się na stronie internetowej CareLink.                                                                                                    |

Na Stronie głównej mogą być także wyświetlane ikony znaczników zdarzeń. Więcej szczegółów zawiera sekcja *lkony znaczników zdarzeń na stronie 19*.

#### Ekran Wartość z sensora

Ekran Wartość z sensora jest uproszczoną wersją prezentacji aktualnej wartości stężenia glukozy zmierzonego przez sensor; zaprojektowano go tak, aby umożliwić szybki dostęp do tej informacji. Pokazuje wartość stężenia glukozy z sensora, datę, czas oraz strzałki informujące o szybkości zmian, jeśli mają zastosowanie. Na ekranie Wartość z sensora wyświetlane jest również ostatnie zawiadomienie.

Kliknij przycisk Wstecz, aby przejść do poprzedniego ekranu.

Kliknij przycisk Menu, aby przejść do ekranu Stan urządzenia.

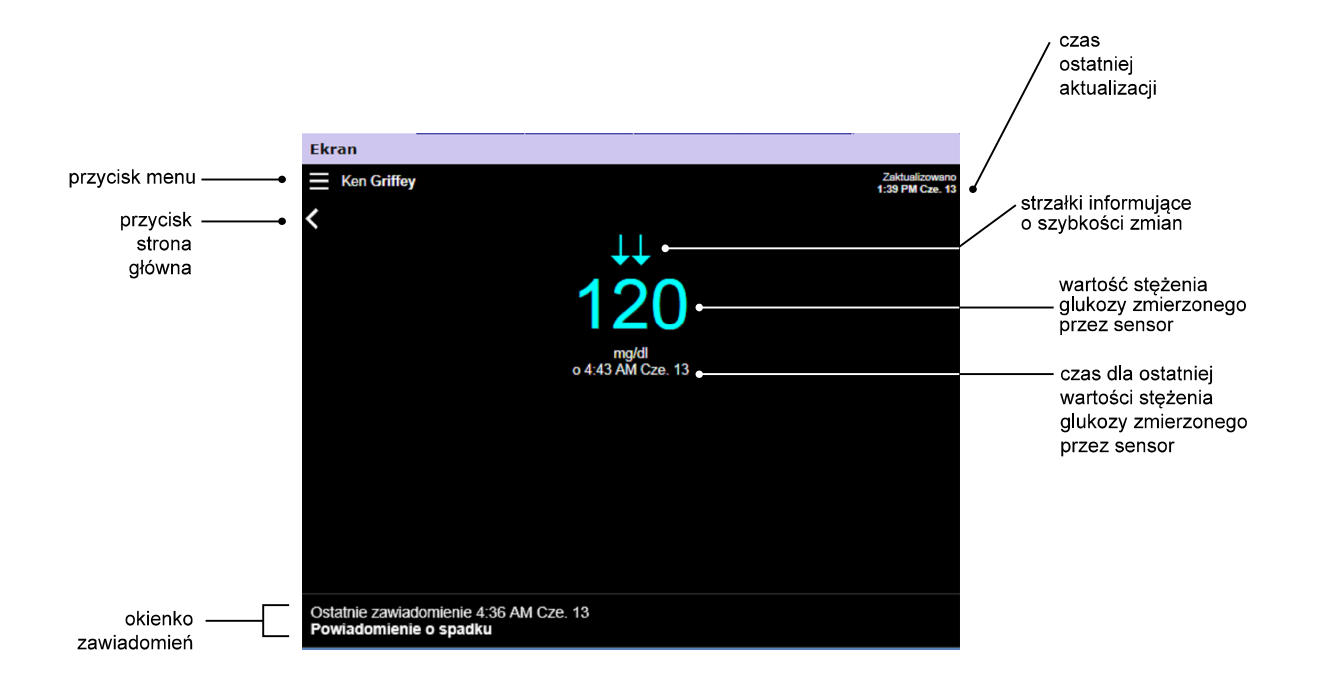

| Element                                                 | Opis                                                                                                    |
|---------------------------------------------------------|----------------------------------------------------------------------------------------------------|
| Przycisk Menu                                           | Umożliwia dostęp do ekranu Stan urządzenia, który wyświetla informacje o aplikacji<br>Guardian Connect, sensorze i nadajniku.                                                                                                    |
| Czas ostatniej<br>aktualizacji                          | Czas ostatniej aktualizacji danych na komputerze, co może następować co pięć minut lub<br>podczas ręcznego odświeżania przeglądarki.                                                                                                    |
| Wartość stężenia<br>glukozy zmierzonego<br>przez sensor | Ostatni odczyt stężenia glukozy z sensora odebrany przez stronę internetową CareLink.<br>Jeśli wartość stężenia glukozy zmierzonego przez sensor nie może zostać wyświetlona,<br>pojawi się wiadomość o stanie informująca, że wartość ta nie jest dostępna. Listę<br>wiadomości o stanie i dodatkowe informacje zawiera sekcja <i>Wiadomości o stanie na</i><br><i>stronie 36</i> . |

CareLink Connect Podręcznik użytkownika Korzystanie z funkcji CareLink Connect na komputerze 7

| Element                                                                        | Opis                                                                                                    |
|--------------------------------------------------------------------------------|----------------------------------------------------------------------------------------------------|
| Strzałki informujące o<br>szybkości zmian                                      | Wyświetla szybkość zmian wartości stężenia glukozy zmierzonego przez sensor. Więcej<br>informacji na temat strzałek informujących o szybkości zmian zawiera Podręcznik<br>użytkownika aplikacji Guardian Connect.                                                            |
| Czas dla ostatniej<br>wartości stężenia<br>glukozy zmierzonego<br>przez sensor | Czas ostatniego odczytu stężenia glukozy z sensora odebrany przez stronę internetową<br>CareLink.                                                                                                    |
| Przycisk Wstecz                                                                | Umożliwia powrót do poprzedniego ekranu.                                                                                                    |
|                                                                                | Powiadomienia odebrane przez stronę internetową CareLink wraz z czasem, kiedy zostały odebrane.                                                                                                    |
| Okienko<br>zawiadomień                                                         | Jeśli powiadomienie nie zostało skasowane i jest właśnie wyświetlane w aplikacji<br>Guardian Connect, okienko ma kolor czerwony i wyświetla aktualne powiadomienie. W<br>razie odebrania kilku powiadomień wyświetlane jest tylko powiadomienie o najwyższym<br>priorytecie. |
|                                                                                | Gluk. mierz. przez sensor wysoka<br>o 7:47 AM Cze. 13                                                                                                    |
|                                                                                | W przypadku braku aktualnego powiadomienia w aplikacji Guardian Connect okienko ma<br>kolor czarny i wyświetla ostatnie powiadomienie odebrane przez stronę internetową<br>CareLink.                                                                                         |
|                                                                                | Ostatnie zawiadomienie 2:56 AM Cze. 21<br>Przypomnienie o kalibracji                                                                                                    |
|                                                                                | Jeśli powiadomienie zostanie skasowane w aplikacji Guardian Connect przed wysłaniem<br>o nim informacji, powiadomienie to nie pojawi się na stronie internetowej CareLink.                                                                                                   |

#### Ekran Stan urządzenia

Ekran Stan urządzenia zawiera wskaźniki stanu urządzenia z aplikacji Guardian Connect.

Kliknij przycisk "X", aby wyjść z ekranu Stan urządzenia.

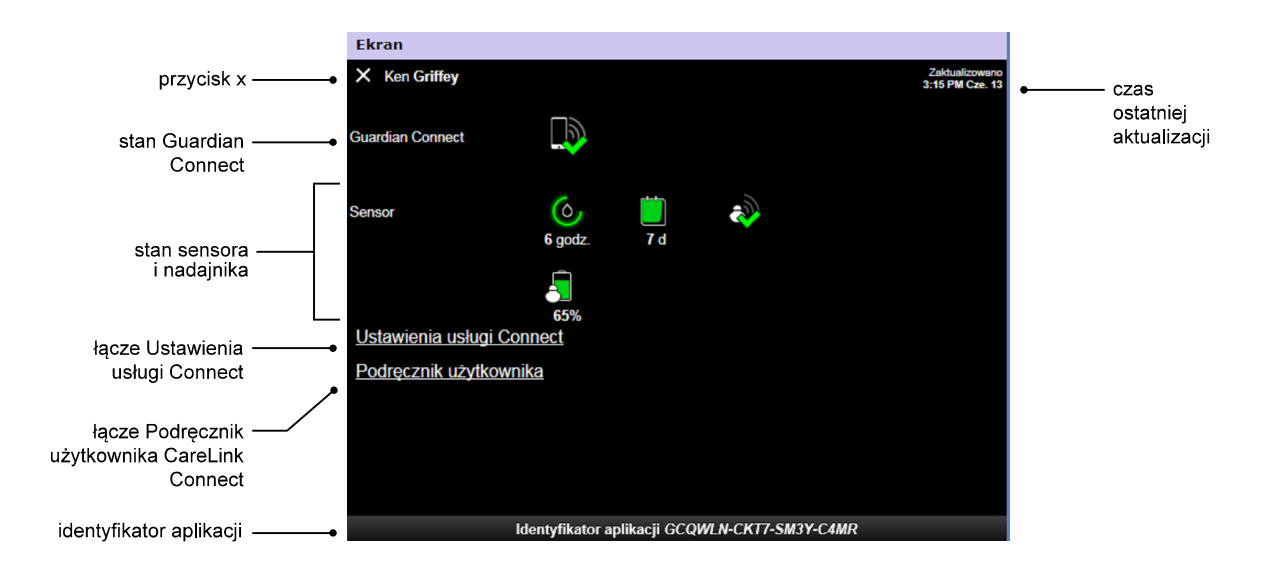

| Element                        | Opis                                                                                                    |
|--------------------------------|----------------------------------------------------------------------------------------------------|
| Przycisk " <b>X</b> "          | Przycisk "X" umożliwia wyjście z ekranu Stan urządzenia i powrót do poprzedniego ekranu.                                                                                                    |
| Stan Guardian<br>Connect       | Wyświetla stan komunikacji między aplikacją Guardian Connect i stroną internetową<br>CareLink.                                                                                                    |
| Stan sensora i<br>nadajnika    | Wyświetla ikony stanu dla zegara kalibracji, czasu użytkowania sensora, komunikacji z<br>nadajnikiem oraz baterii nadajnika.                                                                                                    |
| Ustawienia usługi<br>Connect   | Łącze Ustawienia usługi Connect przekierowuje do strony Ustawienia usługi Connect. Na<br>tej stronie można ustawić partnerów terapii. Szczegółowe informacje zawiera sekcja<br><i>Strona Ustawienia usługi Connect na stronie 21</i> . |
| Podręcznik<br>użytkownika      | Łącze Podręcznik użytkownika otwiera Podręcznik użytkownika CareLink Connect.                                                                                                    |
| ldentyfikator aplikacji        | ldentyfikator aplikacji jest unikatowym identyfikatorem dla aplikacji Guardian Connect.<br>Może on być pomocny przy rozwiązywaniu problemów przez lokalnego przedstawiciela<br>producenta.                                             |
| Czas ostatniej<br>aktualizacji | Czas ostatniej aktualizacji danych na komputerze, co może następować co pięć minut lub podczas ręcznego odświeżania przeglądarki.                                                                                                    |

Szczegółowe informacje na temat ikon zawiera sekcja Ikony stanu systemu na stronie 18.

# Korzystanie z funkcji CareLink Connect na urządzeniu mobilnym

Dostęp do funkcji CareLink Connect jest możliwy także na urządzeniu mobilnym.

UWAGA: W tym dokumencie przedstawiono przykładowe ekrany oprogramowania. Rzeczywisty wygląd wyświetlanych ekranów oprogramowania może się nieznacznie różnić od przedstawionych w podręczniku.

W czasie obracania urządzenia mobilnego orientacja ekranu będzie przełączać się pomiędzy trybem pionowym i poziomym.

#### Dostęp do funkcji CareLink Connect na urządzeniu mobilnym

Aby uzyskać dostęp do funkcji CareLink Connect na urządzeniu mobilnym, wykonaj następujące czynności.

1 Przejdź na stronę carelink.minimed.eu z poziomu przeglądarki internetowej na urządzeniu mobilnym.

| CareLink<br>software                     |
|------------------------------------------|
| Zaloguj się poniżej do CareLink Connect. |
| Nazwa użytkownika                        |
| Haslo                                    |
| Zaloguj się                              |

2 Aby zalogować się na koncie, użyj swojej nazwy użytkownika CareLink Personal i hasła. Otworzy się strona Ekran CareLink Connect. Aby uzyskać dostęp do innych funkcji oprogramowania CareLink Personal, konieczne będzie skorzystanie z komputera.

#### **Ekrany**

Funkcja CareLink Connect pozwala na poruszanie się po wielu ekranach udostępniających informacje CGM wysłane z aplikacji Guardian Connect. Ekrany te są podobne do ekranów aplikacji Guardian Connect. Trzy główne ekrany to Strona główna, ekran Wartość z sensora oraz ekran Stan urządzenia.

#### Strona główna

Strona główna to główny ekran do przeglądania danych pobranych z aplikacji Guardian Connect. Możliwe jest wyświetlenie danych stężenia glukozy z sensora z ostatnich 24 godzin.

Naciśnij przycisk **ekranu Wartość z sensora**, aby przejść do ekranu Wartość z sensora. Naciśnij przycisk **Menu**, aby przejść do ekranu Stan urządzenia.

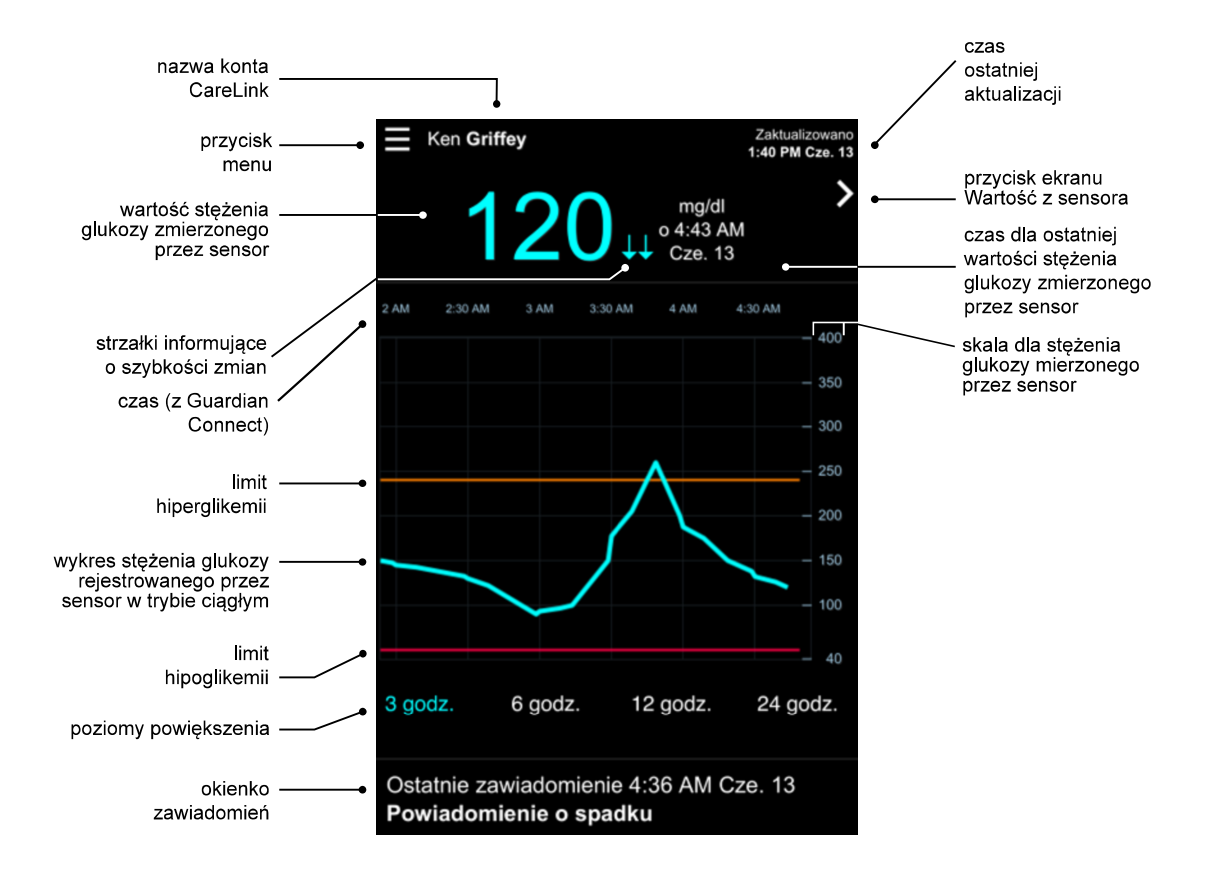

| Element                        | Opis                                                                                                    |
|--------------------------------|----------------------------------------------------------------------------------------------------|
| Przycisk Menu                  | Umożliwia dostęp do ekranu Stan urządzenia, który wyświetla informacje z aplikacji<br>Guardian Connect.                                    |
| Czas ostatniej<br>aktualizacji | Czas ostatniej aktualizacji danych na urządzeniu mobilnym, co może następować co pięć minut lub podczas ręcznego odświeżania przeglądarki. |

CareLink Connect Podręcznik użytkownika Korzystanie z funkcji CareLink Connect na urządzeniu mobilnym 11

| Element                                                                          | Opis                                                                                                    |
|----------------------------------------------------------------------------------|----------------------------------------------------------------------------------------------------|
| Wartość stężenia<br>glukozy zmierzonego<br>przez sensor                          | Ostatni odczyt stężenia glukozy z sensora odebrany przez stronę internetową CareLink.<br>Jeśli wartość stężenia glukozy zmierzonego przez sensor nie może zostać wyświetlona,<br>pojawi się wiadomość o stanie informująca, że wartość ta nie jest dostępna. Listę<br>wiadomości o stanie i dodatkowe informacje zawiera sekcja <i>Wiadomości o stanie na</i><br><i>stronie 36</i> .                                                                                       |
| Strzałki informujące o<br>szybkości zmian                                        | Wyświetla szybkość zmian wartości stężenia glukozy zmierzonego przez sensor. Więcej<br>informacji na temat strzałek informujących o szybkości zmian zawiera Podręcznik<br>użytkownika aplikacji Guardian Connect.                                                                                                    |
| Skala dla stężenia<br>glukozy mierzonego<br>przez sensor                         | Wyświetla zakres wartości stężenia glukozy z sensora dla pionowej osi wykresu stężenia<br>glukozy zmierzonego przez sensor.                                                                                                    |
|                                                                                  | Wyświetla na wykresie czas dla wybranego przedziału.                                                                                                    |
|                                                                                  | Skalę czasową zmienia się poprzez wybranie różnych poziomów powiększenia.                                                                                                    |
| Czas (z aplikacji<br>Guardian Connect)                                           | W przypadku kiedy w aplikacji zaszła zmiana czasu, wyświetlona zostaje ikona zmiany<br>czasu. Dotyczy to również zmiany czasu na letni i podróżowania w różnych strefach<br>czasowych.                                                                                                    |
|                                                                                  | Czasy wyświetlane na Stronie głównej przed ikoną zmiany czasu nie będą pokrywać się z<br>czasami wyświetlanymi w aplikacji Guardian Connect.                                                                                                    |
| Limit hiperglikemii;<br>limit hipoglikemii                                       | Jeśli w aplikacji Guardian Connect ustawione zostały limity hiperglikemii i hipoglikemii,<br>wyświetlane są one w postaci pomarańczowych i czerwonych poziomych linii. Linie te<br>mogą być proste lub schodkowe, w zależności od tego, czy zostały określone takie same<br>wysokie i niskie limity na cały dzień, czy też różne dla różnych pór dnia. Szczegółowe<br>informacje na temat ustawiania limitów zawiera Podręcznik użytkownika aplikacji<br>Guardian Connect. |
| Wykres stężenia<br>glukozy<br>rejestrowanego przez<br>sensor w trybie<br>ciągłym | Wyświetla bieżące i historyczne odczyty stężeń glukozy z sensora.                                                                                                    |
| Poziomy<br>powiększenia                                                          | Naciśnięcie dowolnej liczby poniżej wykresu (3, 6, 12, 24 godz.) skutkuje zmianą jego<br>rozdzielczości.                                                                                                    |
| Nazwa konta<br>CareLink                                                          | Nazwa użytkownika konta CareLink Personal.                                                                                                    |
| Przycisk Wartość z<br>sensora                                                    | Naciśnij przycisk Wartość z sensora, aby przejść do ekranu Wartość z sensora. Ekran<br>Wartość z sensora wyświetla informacje dotyczące aktualnej wartości stężenia glukozy<br>zmierzonego przez sensor; zaprojektowano go tak, aby umożliwić szybki dostęp do tej<br>informacji.                                                                                                    |

| Element                                                                        | Opis                                                                                                    |  |
|--------------------------------------------------------------------------------|----------------------------------------------------------------------------------------------------|--|
| Czas dla ostatniej<br>wartości stężenia<br>glukozy zmierzonego<br>przez sensor | Czas ostatniego odczytu stężenia glukozy z sensora odebrany przez stronę internetową<br>CareLink.                                                                                                    |  |
| Okienko<br>zawiadomień                                                         | Powiadomienia odebrane przez stronę internetową CareLink wraz z czasem, kiedy zostały odebrane.                                                                                                    |  |
|                                                                                | Jeśli powiadomienie nie zostało skasowane i jest właśnie wyświetlane w aplikacji<br>Guardian Connect, okienko ma kolor czerwony i wyświetla aktualne powiadomienie. W<br>razie odebrania kilku powiadomień wyświetlane jest tylko powiadomienie o najwyższym<br>priorytecie. |  |
|                                                                                | Gluk. mierz. przez sensor wysoka<br>o 7:47 AM Cze. 13                                                                                                    |  |
|                                                                                | W przypadku braku aktualnego powiadomienia w aplikacji Guardian Connect okienko ma<br>kolor czarny i wyświetla ostatnie powiadomienie odebrane przez stronę internetową<br>CareLink.                                                                                         |  |
|                                                                                | Ostatnie zawiadomienie 2:56 AM Cze. 21<br>Przypomnienie o kalibracji                                                                                                    |  |
|                                                                                | Jeśli powiadomienie zostanie skasowane w aplikacji Guardian Connect przed wysłaniem<br>o nim informacji, powiadomienie to nie pojawi się na stronie internetowej CareLink.                                                                                                   |  |

Na Stronie głównej mogą być także wyświetlane ikony znaczników zdarzeń. Więcej szczegółów zawiera sekcja *lkony znaczników zdarzeń na stronie 19*.

#### Ekran Wartość z sensora

Ekran Wartość z sensora jest uproszczoną wersją prezentacji aktualnej wartości stężenia glukozy zmierzonego przez sensor; zaprojektowano go tak, aby umożliwić szybki dostęp do tej informacji. Wyświetla wartość stężenia glukozy z sensora, datę, czas oraz strzałki informujące o trendach, jeśli mają zastosowanie. Na ekranie Wartość z sensora wyświetlane jest również ostatnie powiadomienie. Naciśnij przycisk **Wstecz**, aby przejść do poprzedniego ekranu.

Naciśnij przycisk Menu, aby przejść do ekranu Stan urządzenia.

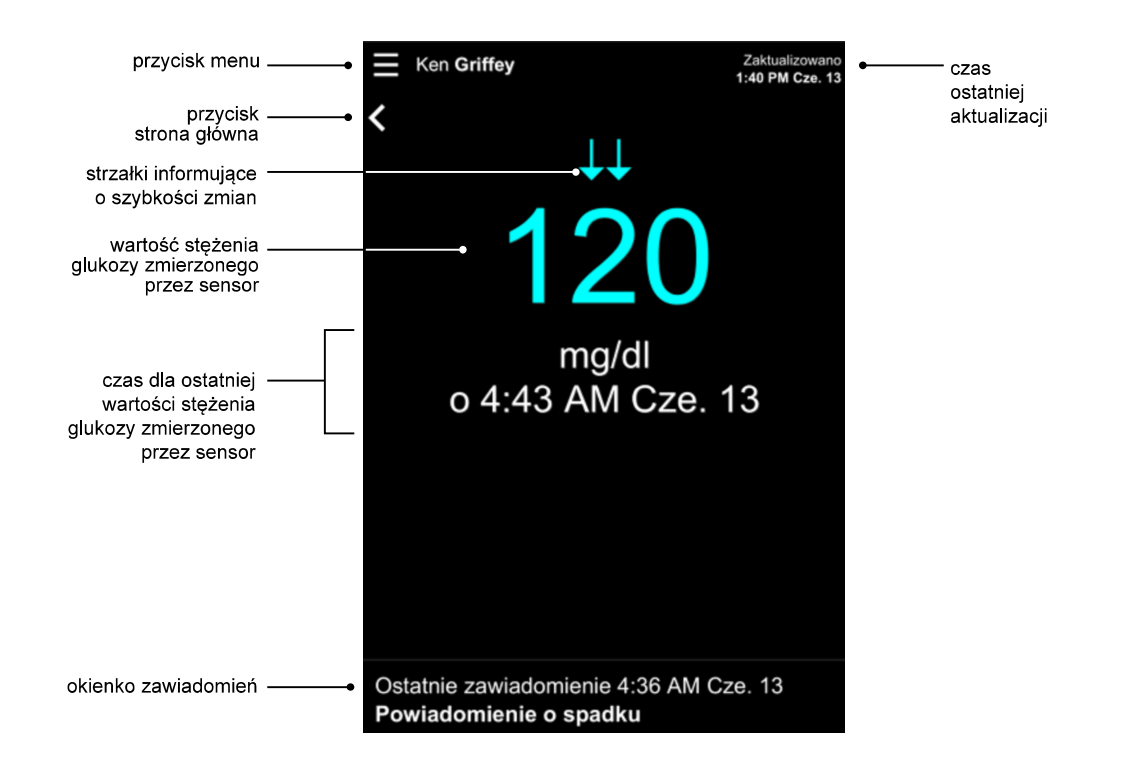

| Element                                                 | Opis                                                                                                    |
|---------------------------------------------------------|----------------------------------------------------------------------------------------------------|
| Przycisk Menu                                           | Umożliwia dostęp do ekranu Stan urządzenia, który wyświetla informacje z aplikacji<br>Guardian Connect.                                                                                                    |
| Przycisk Strona<br>główna                               | Naciśnięcie tego przycisku przekierowuje do Strony głównej.                                                                                                    |
| Czas ostatniej<br>aktualizacji                          | Czas ostatniej aktualizacji danych na urządzeniu mobilnym, co może następować co pięć<br>minut lub podczas ręcznego odświeżania przeglądarki.                                                                                                    |
| Wartość stężenia<br>glukozy zmierzonego<br>przez sensor | Ostatni odczyt stężenia glukozy z sensora odebrany przez stronę internetową CareLink.<br>Jeśli wartość stężenia glukozy zmierzonego przez sensor nie może zostać wyświetlona,<br>pojawi się wiadomość o stanie informująca, że wartość ta nie jest dostępna. Listę<br>wiadomości o stanie i dodatkowe informacje zawiera sekcja <i>Wiadomości o stanie na</i><br><i>stronie 36</i> . |
| Strzałki informujące o<br>szybkości zmian               | Wyświetla szybkość zmian wartości stężenia glukozy zmierzonego przez sensor. Więcej<br>informacji na temat strzałek informujących o szybkości zmian zawiera Podręcznik<br>użytkownika aplikacji Guardian Connect.                                                                                                    |

| Element                                                                        | Opis                                                                                                    |
|--------------------------------------------------------------------------------|----------------------------------------------------------------------------------------------------|
| Czas dla ostatniej<br>wartości stężenia<br>glukozy zmierzonego<br>przez sensor | Czas ostatniego odczytu stężenia glukozy z sensora odebrany przez stronę internetową<br>CareLink.                                                                                                    |
|                                                                                | Powiadomienia odebrane przez stronę internetową CareLink wraz z czasem, kiedy zostały odebrane.                                                                                                    |
| Okienko                                                                        | Jeśli powiadomienie nie zostało skasowane i jest właśnie wyświetlane w aplikacji<br>Guardian Connect, okienko ma kolor czerwony i wyświetla aktualne powiadomienie. W<br>razie odebrania kilku powiadomień wyświetlane jest tylko powiadomienie o najwyższym<br>priorytecie. |
|                                                                                | Gluk. mierz. przez sensor wysoka<br>o 7:47 AM Cze. 13                                                                                                    |
| zawiadomień                                                                    | W przypadku braku aktualnego powiadomienia w aplikacji Guardian Connect okienko ma<br>kolor czarny i wyświetla ostatnie powiadomienie odebrane przez stronę internetową<br>CareLink.                                                                                         |
|                                                                                | Ostatnie zawiadomienie 2:56 AM Cze. 21<br>Przypomnienie o kalibracji                                                                                                    |
|                                                                                | Jeśli powiadomienie zostanie skasowane w aplikacji Guardian Connect przed wysłaniem<br>o nim informacji, powiadomienie to nie pojawi się na stronie internetowej CareLink.                                                                                                   |

#### Ekran Stan urządzenia

Ekran Stan urządzenia zawiera wskaźniki stanu urządzenia przesłane z aplikacji Guardian Connect. Naciśnij przycisk Opuść stan urządzenia, aby przejść do poprzedniego ekranu.

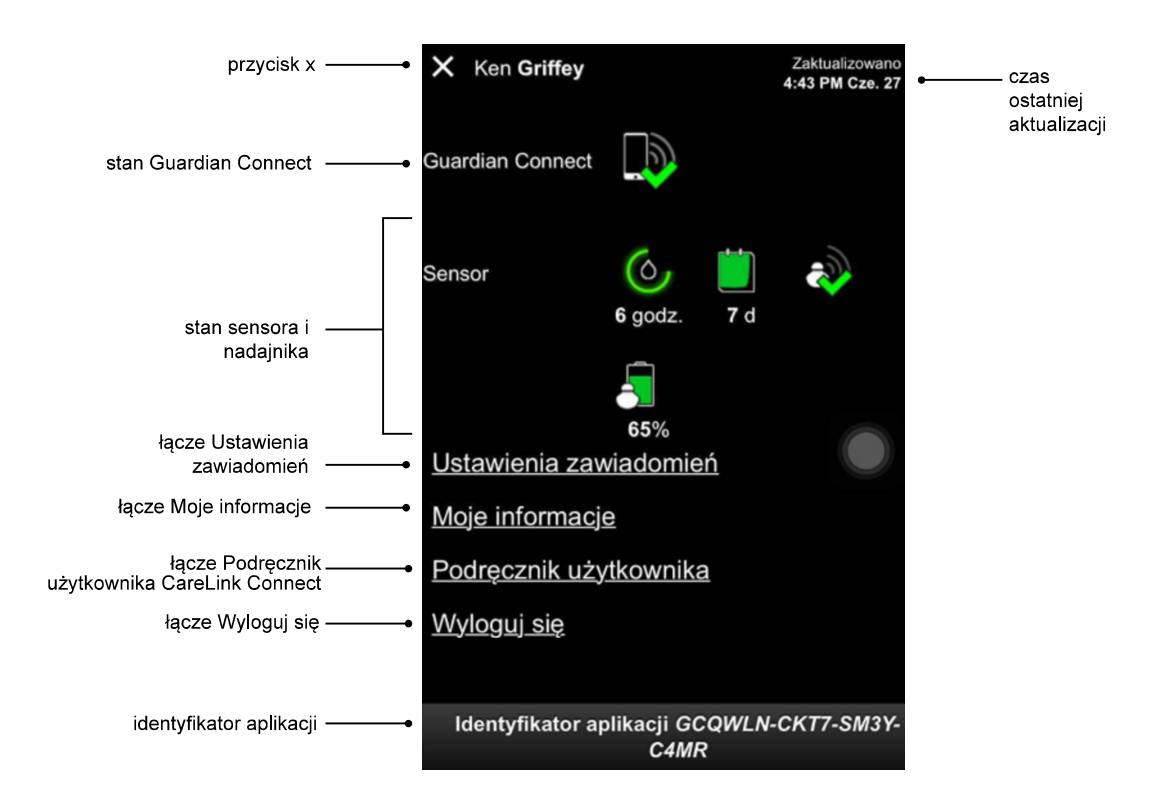

| Element                           | Opis                                                                                                    |
|-----------------------------------|----------------------------------------------------------------------------------------------------|
| Przycisk Opuść stan<br>urządzenia | Przycisk Opuść stan urządzenia umożliwia wyjście z ekranu Stan urządzenia i powrót do poprzedniego ekranu.                                                                                                    |
| Czas ostatniej<br>aktualizacji    | Czas ostatniej aktualizacji danych na urządzeniu mobilnym, co może następować co pięć<br>minut lub podczas ręcznego odświeżania przeglądarki.                                                                                                    |
| Stan Guardian<br>Connect          | Wyświetla stan komunikacji między aplikacją Guardian Connect i stroną internetową<br>CareLink.                                                                                                    |
| Stan sensora i<br>nadajnika       | Wyświetla czas do najbliższej kalibracji sensora, liczbę dni do upływu terminu ważności<br>sensora, stan komunikacji pomiędzy nadajnikiem i aplikacją Guardian Connect oraz<br>zużycie baterii nadajnika.                                                    |
| Łącze Ustawienia<br>zawiadomień   | Naciśnięcie tego łącza umożliwia zmianę zawiadomień tekstowych. Więcej szczegółów zawiera sekcja Ustawienia zawiadomień tekstowych partnerów terapii na stronie 32.                                                                                          |
| Łącze Moje<br>informacje          | Naciśnięcie tego łącza umożliwia aktualizację nazwy użytkownika, adresu e-mail, języka, pytania zabezpieczającego oraz odpowiedzi na pytanie zabezpieczające. Więcej szczegółów zawiera sekcja <i>Rozpoczęcie pracy jako partner terapii na stronie 30</i> . |
| Łącze Podręcznik<br>użytkownika   | Pozwala na uzyskanie szczegółowych informacji na temat funkcji CareLink Connect.                                                                                                    |

| Element                 | Opis                                                                                                    |
|-------------------------|----------------------------------------------------------------------------------------------------|
| Łącze Wyloguj się       | Naciśnięcie łącza Wyloguj się powoduje opuszczenie strony internetowej CareLink.                                                                                                    |
| ldentyfikator aplikacji | ldentyfikator aplikacji jest unikatowym identyfikatorem dla aplikacji Guardian Connect.<br>Może on być pomocny przy rozwiązywaniu problemów przez lokalnego przedstawiciela<br>producenta. |

4

# **Znaczenie ikon**

#### Ikony stanu systemu

Ikony stanu systemu znajdują się na ekranie Stan urządzenia i umożliwiają szybkie sprawdzenie stanu aplikacji Guardian Connect. Jeżeli którykolwiek stan wymaga interwencji, odpowiadająca mu ikona stanu jest wyświetlana na Stronie głównej obok ikony zegara kalibracji.

| Nazwa ikony                          | Opis                                                                                                    |
|--------------------------------------|----------------------------------------------------------------------------------------------------|
| Stan komunikacji<br>Guardian Connect | Przedstawia stan komunikacji między stroną internetową CareLink i aplikacją Guardian<br>Connect. Zielony znacznik oznacza, że aplikacja Guardian Connect komunikuje się ze<br>stroną internetową CareLink. Czerwony znak X wskazuje, że aplikacja Guardian Connect<br>nie komunikuje się ze stroną internetową CareLink.                                                                                                    |
| Zegar kalibracji                     | Kolor i długość obwódki oznaczają stan kalibracji i przybliżony czas pozostały do<br>następnej kalibracji sensora. Obwódka ma kolor zielony, gdy sensor jest skalibrowany. W<br>miarę zbliżania się momentu kolejnej kalibracji sensora segmenty obwódki znikają, a jej<br>kolor ulega zmianie. Kiedy ma nastąpić kalibracja sensora, zamiast obwódki pojawia się<br>czerwona kropla krwi, jak przedstawiono poniżej:<br>Pełna zielona obwódka oznacza, że pozostało 12 godzin. Kolor pomarańczowy oznacza,<br>że zostały trzy godziny. Kiedy ukaże się czerwona kropla krwi, wymagana jest<br>natychmiastowa kalibracja sensora. Pełne niebieskie kółko ze znakiem zapytania oznacza,<br>że czas kalibracji nie został przekazany stronie internetowej CareLink. Pełne niebieskie<br>kółko z trzema kropkami wskazuje, że trwa inicjalizacja sensora, sensor oczekuje na<br>kalibrację lub wystąpił błąd. |

| Nazwa ikony                  | Opis                                                                                                    |
|------------------------------|----------------------------------------------------------------------------------------------------|
|                              | lkona wskazuje, ile czasu pozostało do upływu terminu ważności sensora. Zielona ikona<br>oznacza, że do końca czasu użytkowania sensora pozostało 2 dni. Pomarańczowa ikona<br>oznacza od 1 dnia do 2 dni. Czerwona ikona oznacza mniej niż 1 dzień. Ikona z<br>czerwonym konturem i znakiem "X" oznacza, że upłynął czas użytkowania sensora. |
|                              | Pod ikoną wyświetla się również liczba dni do końca czasu użytkowania sensora.                                                                                                    |
| Czas użytkowania<br>sensora  | lkona ze znakiem zapytania oznacza, że czas użytkowania sensora nie jest znany. Może<br>się to zdarzyć, kiedy urządzenie mobilne jest poza zasięgiem nadajnika, nadajnik utracił<br>połączenie z aplikacją Guardian Connect lub gdy wystąpiły zakłócenia radiowe.                                                                              |
|                              |                                                                                                    |
|                              | Przedstawia stan komunikacji między nadajnikiem i aplikacją Guardian Connect. Zielony<br>znacznik oznacza komunikację nadajnika. Czerwony znak X oznacza brak komunikacji<br>nadajnika.                                                                                                    |
| Komunikacja z<br>nadajnikiem | Znak zapytania oznacza, że stan komunikacji jest nieznany. Może się to zdarzyć, kiedy<br>nadajnik i aplikacja Guardian Connect są poza zasięgiem, nadajnik i aplikacja Guardian<br>Connect utraciły połączenie lub gdy wystąpiły zakłócenia radiowe.                                                                                           |
|                              | ا الله الله الله الله الله الله الله ال                                                                                                    |

#### lkony znaczników zdarzeń

Ikony dla znaczników zdarzeń mogą być wyświetlane na stronie Ekran Connect. Znaczniki zdarzeń dodane zostały do aplikacji Guardian Connect.

Chociaż ikona może pojawić się na stronie Ekran CareLink Connect, szczegóły nie są widoczne dla partnera terapii.

| Znacznik zdarzeń | Nazwa zdarzenia             | Opis                                                                                                    |
|------------------|-----------------------------|----------------------------------------------------------------------------------------------------|
| ST .             | Wysiłek fizyczny            | Intensywność i czas trwania wykonywanego najczęściej wysiłku<br>fizycznego.                                                                                                    |
| 6                | Insulina                    | Rodzaj i ilość podanej insuliny.                                                                                                    |
|                  | Stężenie glukozy we<br>krwi | Odczyt stężenia glukozy we krwi uzyskany z glukometru. Można<br>go wykorzystać do skalibrowania aplikacji Guardian Connect lub<br>po prostu do prowadzenia leczenia cukrzycy.                                   |
|                  | Posiłek                     | llość spożywanych węglowodanów (w posiłkach lub napojach).                                                                                                    |
| ß                | Inne                        | To zdarzenie można wykorzystać do wprowadzenia innych<br>informacji dotyczących prowadzenia leczenia cukrzycy.<br>Przykładowo można zapisać informacje dotyczące przyjęcia<br>innych leków, choroby lub stresu. |

# Konfiguracja i zarządzanie partnerami terapii

Dzięki funkcji CareLink Connect możliwe jest dzielenie się z partnerami terapii informacjami pochodzącymi z aplikacji Guardian Connect. W tym rozdziale podano informacje, jak skonfigurować swoich partnerów terapii i zarządzać nimi.

Możliwe jest także wysyłanie powiadomień w formie wiadomości tekstowych na telefony komórkowe partnerów terapii. Szczegółowe informacje można znaleźć w sekcji *Włączanie i wyłączanie wysyłania wiadomości tekstowych do partnera terapii na stronie 28.* 

UWAGA: W tym dokumencie przedstawiono przykładowe ekrany oprogramowania. Rzeczywisty wygląd wyświetlanych ekranów oprogramowania może się nieznacznie różnić od przedstawionych w podręczniku.

#### Strona Ustawienia usługi Connect

Strona Ustawienia usługi Connect umożliwia konfigurowanie kont dla partnerów terapii. Na stronie wyodrębnić można dwie sekcje.

| Ustawienia usługi Connect                                                                                                    |  |
|----------------------------------------------------------------------------------------------------|--|
| <b>O</b>                                                                                                    |  |
| Medtronie                                                                                                    |  |
| Idž do Ekranu                                                                                                    |  |
| Ustawienia usługi Connect                                                                                                    |  |
| Wprowadź pseudonim, który będzie wyświetlany w zawiadomieniach w<br>formie wiadomości tekstowych: Informacja o prywatności                                                                                                    |  |
| KG                                                                                                    |  |
| Wymagane, aby dodać nowego Partnera terapil                                                                                                    |  |
| Zarządzanie Partnerami terapii                                                                                                    |  |
| + Jane Doe (janedoepi)                                                                                                    |  |
| Dodaj Partnera terapili                                                                                                    |  |
|                                                                                                    |  |
|                                                                                                    |  |
| Informacja o prywatności:<br>Korzystając z opcji zawiadomień w formie wiadomości tekstowych,<br>wiadomości wysyłane wskazanym partnerom będą również widoczne dla<br>operatorów sieci komórkowych i usługodawców zobowiązanych umową z<br>firmą Medtronic, którzy obsługują wysyłanie wiadomości. Sposoby<br>zapewnienia prywatności danych oraz standardy bezpieczeństwa stosowane<br>przez wymienione podmioty trzecie mogą nie być zgodne ze standardami |  |

#### Wprowadzanie pseudonimu

Wprowadź pseudonim, aby móc dodać partnerów terapii. Pseudonim będzie wyświetlany w zawiadomieniach wysyłanych w formie wiadomości tekstowych do partnerów terapii. Jeżeli pseudonim użytkownika to "KG", partner terapii otrzyma wiadomość tekstową, która wygląda jak na podanym przykładzie.

Dot.: KG - Przypomnienie o kalibracji o <u>9:56 AM</u>

Pseudonim może być jakąkolwiek kombinacją od 1 do 10 liter i cyfr. Domyślnie pseudonim będzie pierwszą literą imienia i pierwszą literą nazwiska użytkownika.

Szczegółowe informacje wyjaśniające konieczność wprowadzenia pseudonimu podane są w sekcji Informacja o prywatności na stronie Ustawienia usługi Connect.

#### Zarządzanie partnerami terapii

Sekcja Zarządzanie Partnerami terapii umożliwia dodawanie, usuwanie oraz aktualizację danych o partnerach terapii. Partnerzy terapii mają dostęp do zakładki CareLink Connect na stronie internetowej CareLink Personal. Partnerzy terapii mogą także otrzymywać opcjonalne zawiadomienia w formie wiadomości tekstowych.

Aby zapisać zmiany dotyczące partnera terapii, po wprowadzeniu zmian konieczne jest kliknięcie przycisku **Zapisz**. Zmiany nie zostaną zapisane, jeżeli użytkownik nie kliknie przycisku **Zapisz**. Przycisk **Zapisz** będzie aktywny wyłącznie po dokonaniu zmiany. W przypadku dokonania zmian i próby opuszczenia strony bez kliknięcia przycisku **Zapisz**, wyświetlone zostanie okno kontekstowe. Aby kontynuować, należy postępować zgodnie z wyświetlanymi instrukcjami.

Możliwe jest dodanie maksymalnie pięciu partnerów terapii. Jeżeli istnieje już pięciu partnerów terapii, przed dodaniem nowego partnera należy usunąć jednego partnera z listy. Szczegółowe informacje na temat usuwania partnerów terapii zawiera sekcja *Usuwanie konta partnera terapii na stałe na stronie 28*.

W każdej chwili można kliknąć łącze ldź do Ekranu lub ikonę CareLink Connect, aby przejść na stronę Ekran Connect.

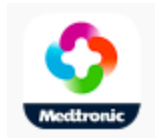

#### Dodawanie partnerów terapii

Aby móc zarządzać danymi partnerów terapii, konieczne jest zalogowanie się na swoim koncie CareLink Personal. Danymi partnerów terapii zarządzać można zarówno za pomocą komputera, jak i urządzenia mobilnego.

Partnerzy terapii mają 24 godziny, aby zalogować się na konto za pomocą tymczasowego hasła. Jeżeli partner terapii nie zaloguje się w ciągu 24 godzin, konieczne będzie wprowadzenie nowego hasła tymczasowego, a następnie przekazanie nazwy użytkownika i nowego hasła partnerowi terapii. Więcej informacji można znaleźć w sekcji *Rozpoczęcie pracy jako partner terapii na stronie 30*. Aby dodać partnera terapii:

1 Przejdź na stronę Ustawienia usługi Connect.

| <b>O</b>                                                                                                    |
|----------------------------------------------------------------------------------------------------|
| Meditronic                                                                                                    |
| dź do Ekranu                                                                                                    |
| Ustawienia usługi Connect                                                                                                  |
| Wprowadź pseudonim, który będzie wyświetlany w zawiadomieniach w<br>formie wiadomości tekstowych: Informacja o prywatności |
| KG                                                                                                    |
| Nymagane, aby dodać nowego Partnera terapii                                                                                |
|                                                                                                    |
| + Jane Doe (janedoepi)                                                                                                    |
| Jane Doe (janedoepi)  Dodaj Partnera terapii                                                                               |
| Jane Doe (janedoepi)      Dodaj Partnera terapli      Zapisz                                                               |

2 Kliknij przycisk **Dodaj Partnera terapii**. Wyświetlony zostanie ekran Dodaj Partnera terapii.

| Dod                                                    | laj Partnera terapii                                                                                                    |
|--------------------------------------------------------|----------------------------------------------------------------------------------------------------|
| Wpro                                                   | wadź imię i nazwisko Partnera terapii                                                                                                    |
| I                                                      |                                                                                                    |
| Nazv                                                   | visko                                                                                                    |
| Wpro                                                   | wadź nazwę użytkownika i hasło, które będzie używane przez                                                                                                    |
| Partn                                                  | era terapii do logowania i przeglądania informacji                                                                                                    |
| Nazv                                                   | era terapii do logowania i przeglądania informacji<br>va użytkownika                                                                                                    |
| Nazv<br>Od 4 de                                        | era terapli do logowania i przeglądania informacji<br>va użytkownika<br>o 16 znaków alfanumerycznych i znaków podkreślenia, bez spacji                                                                                          |
| Partn<br>Nazv<br>Od 4 de                               | era terapii do logowania i przeglądania informacji<br>va użytkownika<br>o 16 znaków alfanumerycznych i znaków podkreślenia, bez spacji<br>o tymczasowe                                                                          |
| Partn<br>Nazv<br>Od 4 de<br>Hask<br>Przynaj<br>Hasło v | era terapii do logowania i przeglądania informacji<br>va użytkownika<br>o 16 znaków alfanumerycznych i znaków podkreślenia, bez spacji<br>o tymczasowe<br>jmniej 8 znaków, wielkość liter rozróżniana<br>wygaśnie za 24 godziny |

3 Wypełnij następujące pola dotyczące partnera terapii:

| lmię              | lmię musi zawierać od 1 do 40 znaków. W polu imienia nie jest rozróżniana wielkość<br>liter.                                         |
|-------------------|----------------------------------------------------------------------------------------------------|
| Nazwisko          | Nazwisko musi zawierać od 1 do 40 znaków. W polu nazwiska nie jest rozróżniana<br>wielkość liter.                                    |
| Nazwa użytkownika | Nazwa użytkownika partnera terapii musi zawierać od 4 do 16 znaków. Nazwa może<br>zawierać litery, cyfry oraz znak podkreślenia (_). |
| Hasło tymczasowe  | Hasło tymczasowe musi zawierać od 8 do 32 znaków. W haśle tymczasowym rozróżniana<br>jest wielkość liter.                            |

- **4** Po wypełnieniu wszystkich pól możliwe będzie kliknięcie przycisku **Zapisz**. Jeżeli przycisk **Zapisz** nie jest aktywny, sprawdź poszczególne pola.
- **5** Nazwę użytkownika oraz hasło tymczasowe przekaż partnerowi terapii. Partner terapii ma 24 godziny, aby zalogować się za pomocą tymczasowego hasła. Więcej informacji można znaleźć w sekcji *Rozpoczęcie pracy jako partner terapii na stronie 30*.

#### Aktualizacja danych partnerów terapii

W sekcji Zarządzanie Partnerami terapii wyświetlane są profil oraz status partnerów terapii dodanych przez użytkownika. Aby otworzyć okno profilu, należy kliknąć znak "+" lub nazwę partnera terapii.

Istnieją trzy statusy danego profilu związane z rejestracją: partner terapii jest zarejestrowany, partner terapii nie jest zarejestrowany, a hasło wygasło lub partner terapii nie jest zarejestrowany i hasło nie wygasło.

Jeżeli partner terapii jest zarejestrowany, widoczne jest pole wyboru Włącz zawiadomienia w formie wiadomości oraz łącze Zawieś dostęp. Informacje o tym, jak tymczasowo zawiesić dostęp partnerowi terapii, można znaleźć w sekcji *Tymczasowe zawieszenie dostępu partnerowi terapii na stronie 26*. Informacje o tym, jak zablokować dostęp partnerowi terapii, można znaleźć w sekcji *Usuwanie konta partnera terapii na stałe na stronie 28*.

Informacje na temat włączania i wyłączania wiadomości tekstowych można znaleźć w sekcji Włączanie i wyłączanie wysyłania wiadomości tekstowych do partnera terapii na stronie 28.

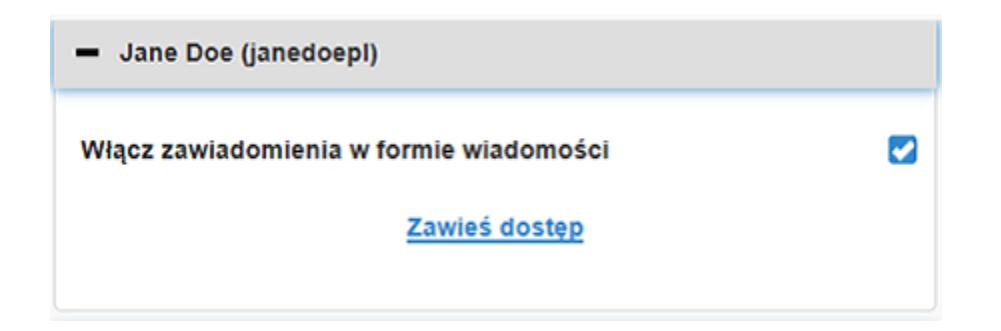

Jeżeli partner terapii nie jest zarejestrowany i hasło wygasło, wyświetlony zostanie baner "Hasło wygasło". Użytkownik może wprowadzić nowe hasło tymczasowe, a następnie kliknąć przycisk **Zapisz**. Nazwę użytkownika oraz nowe hasło należy przekazać partnerowi terapii. Partner terapii ma 24 godziny, aby zalogować się za pomocą nowego tymczasowego hasła.

|             | Hasło wygasło       |  |
|-------------|---------------------|--|
| Vprowadż no | we hasło tymczasowe |  |

Jeżeli partner terapii nie jest zarejestrowany i hasło nie wygasło, widoczne są baner "W trakcie…" oraz łącze "Czy chcesz zresetować hasło?". Po kliknięciu łącza "Czy chcesz zresetować hasło?" wyświetlone zostaje pole hasła. Wprowadź nowe hasło, a następnie kliknij przycisk **Zapisz**. Wyświetlone zostanie okno kontekstowe "Pomyślnie zapisano ustawienia". Kliknij "**X**", aby zamknąć okno.

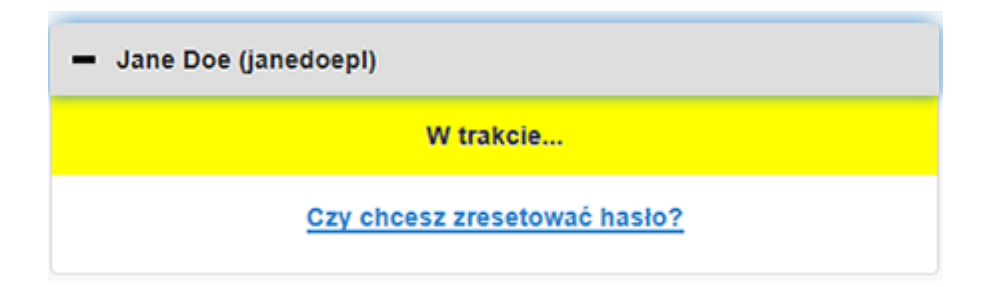

#### Zapisywanie zmian w danych dotyczących partnera terapii

Aby zapisać zmiany w danych dotyczących partnera terapii, konieczne jest kliknięcie przycisku **Zapisz**.

Jeżeli którekolwiek z pól jest wypełnione niepoprawnie, wyświetlony zostanie komunikat. Postępuj zgodnie z instrukcjami na ekranie.

W przypadku dokonania zmian i niekliknięcia przycisku **Zapisz** wyświetlone zostanie okno kontekstowe. Postępuj zgodnie z instrukcjami na ekranie.

#### Tymczasowe zawieszenie dostępu partnerowi terapii

W przypadku gdy partner został już zarejestrowany, użytkownik może tymczasowo zawiesić partnerowi terapii dostęp do funkcji CareLink Connect oraz zawiesić możliwość otrzymywania wiadomości tekstowych. Przykładowo użytkownik ma możliwość tymczasowego zawieszenia dostępu, gdy partner terapii przebywa na wakacjach. Gdy partner terapii wróci z wakacji, użytkownik może wznowić możliwość dostępu.

Aby tymczasowo zawiesić dostęp partnerowi terapii:

1 Kliknij nazwę partnera terapii, aby otworzyć okno stanu profilu partnera.

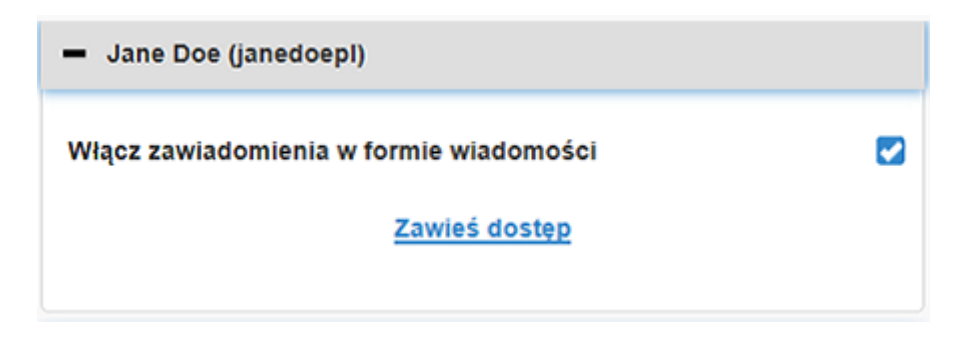

2 Kliknij łącze Zawieś dostęp. Otwarte zostanie okno Zawieś dostęp.

| Ustawie | nia usługi Connect                                                                                               |
|---------|----------------------------------------------------------------------------------------------------|
|         | Zawieś dostęp                                                                                                    |
|         | Czy chcesz tymczasowo zawiesić dostęp do aplikacji dla tego konta Partnera terapii lub usunąć to konto na stałe? |
|         | Zawieś tymczasowo                                                                                                |
|         | Usuń na stale                                                                                                    |
|         | Anuluj                                                                                                    |

- **3** Kliknij przycisk **Zawieś tymczasowo**. Wyświetlone zostanie okno kontekstowe "Pomyślnie zapisano ustawienia".
- **4** Kliknij "**X**", aby zamknąć okno kontekstowe.

# Włączanie i wyłączanie wysyłania wiadomości tekstowych do partnera terapii

Użytkownik ma możliwość włączenia i wyłączenia wysyłania wiadomości tekstowych do każdego z partnerów terapii.

| - Jane Doe (janedoepl)                  |  |
|-----------------------------------------|--|
| Włącz zawiadomienia w formie wiadomości |  |
| Zawieś dostęp                           |  |
|                                         |  |

W tym celu należy otworzyć profil partnera terapii. Obok tekstu "Włącz zawiadomienia w formie wiadomości" widoczne jest pole wyboru. Jeżeli pole wyboru jest zaznaczone, partner terapii może otrzymywać wiadomości tekstowe oraz zmieniać ustawienia wiadomości tekstowych. Jeżeli pole wyboru nie jest zaznaczone, partner terapii nie może otrzymywać wiadomości tekstowych. Partner terapii ma wciąż dostęp do funkcji CareLink Connect z poziomu przeglądarki internetowej, nawet gdy pole wyboru nie jest zaznaczone.

#### Usuwanie konta partnera terapii na stałe

Użytkownik ma możliwość na stałe usunąć konto partnera terapii. Przykładowo, gdy nowy lekarz przejmie opiekę nad użytkownikiem, użytkownik ma możliwość usunięcia na stałe konta partnera terapii przypisanego poprzedniemu lekarzowi. Także wówczas, gdy użytkownik posiada już pięciu partnerów terapii, przed dodaniem nowego partnera konieczne jest usunięcie jednego partnera z listy.

Aby na stałe usunąć konto partnera terapii:

1 Kliknij nazwę partnera terapii, aby otworzyć okno stanu profilu partnera.

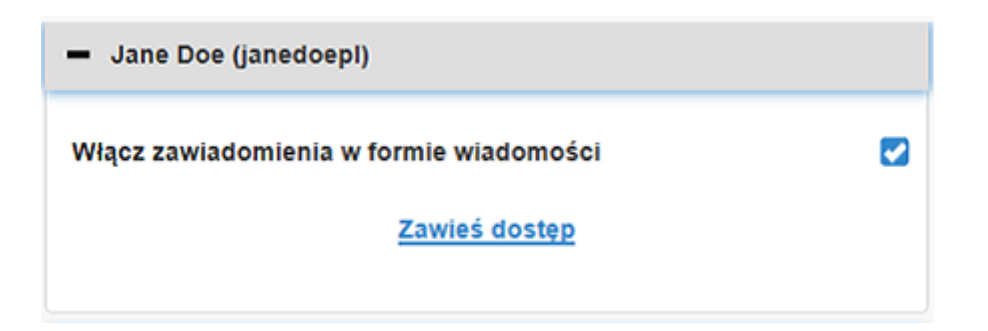

2 Kliknij łącze Zawieś dostęp. Otwarte zostanie okno Zawieś dostęp.

| Ustawier | ia usługi Connect                                                                                                   |  |  |  |
|----------|----------------------------------------------------------------------------------------------------|--|--|--|
|          | Zawieś dostęp                                                                                                    |  |  |  |
|          | Czy chcesz tymczasowo zawiesić dostęp do aplikacji dla tego konta Partnera<br>terapii lub usunąć to konto na stałe? |  |  |  |
|          | Zawieś tymczasowo                                                                                                   |  |  |  |
|          | Usuń na stałe                                                                                                    |  |  |  |
|          | Anuluj                                                                                                    |  |  |  |

3 Kliknij przycisk Usuń na stałe. Wyświetlone zostanie okno z potwierdzeniem.

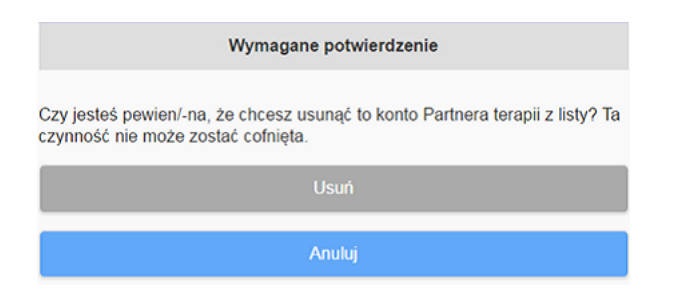

- **4** Kliknij przycisk **Usuń**, aby zakończyć usuwanie partnera terapii, lub kliknij przycisk **Anuluj**, aby zrezygnować z usunięcia partnera terapii. Wyświetlone zostanie okno kontekstowe "Pomyślnie zapisano ustawienia".
- **5** Kliknij "**X**", aby zamknąć okno kontekstowe.

# Instrukcje przeznaczone dla partnerów terapii

W tym rozdziale zawarte zostały instrukcje rejestracji przeznaczone dla partnerów terapii oraz dotyczące sposobu zarządzania ich kontami. Rozdział ten zawiera także wyjaśnienia przeznaczone dla partnerów terapii dotyczące aktywacji oraz zarządzania zawiadomieniami w formie wiadomości tekstowych.

UWAGA: W tym dokumencie przedstawiono przykładowe ekrany oprogramowania. Rzeczywisty wygląd wyświetlanych ekranów oprogramowania może się nieznacznie różnić od przedstawionych w podręczniku.

#### Rozpoczęcie pracy jako partner terapii

Przed rozpoczęciem pracy konieczne jest ustawienie nazwy użytkownika oraz hasła tymczasowego dla konta partnera terapii. Więcej informacji można znaleźć w sekcji *Dodawanie partnerów terapii na stronie 22*.

Po otrzymaniu nazwy użytkownika oraz tymczasowego hasła partner terapii ma 24 godziny, aby zalogować się i utworzyć nowe hasło. Po utworzeniu nowego hasła partner terapii może zarejestrować swoje konto. Należy pamiętać, że rejestracja nie jest zakończona, dopóki nie zostaną skonfigurowane zawiadomienia.

Konto partnera terapii można zarejestrować, korzystając z przeglądarki internetowej na komputerze lub w telefonie komórkowym.

Aby zarejestrować się jako partner terapii:

- 1 Przejdź na stronę https://carelink.minimed.eu/ z poziomu przeglądarki internetowej.
- 2 Wprowadź swoją nazwę użytkownika i hasło tymczasowe, a następnie kliknij przycisk **Zaloguj** się. Otwarta zostanie strona Warunki użytkowania i Oświadczenie o ochronie prywatności.

UWAGA: Do momentu zarejestrowania swojego konta partnera terapii nie można skorzystać z łącza Nie pamiętasz hasła?. Jeśli nazwa użytkownika i hasło tymczasowe nie działają, należy poprosić o nowe hasło tymczasowe.

- **3** Przeczytaj informacje na stronie Warunki użytkowania i Oświadczenie o ochronie prywatności.
- **4** Kliknij, aby zaznaczyć wszystkie pola wyboru. Następnie kliknij przycisk **Akceptacja**. Wyświetlony zostanie ekran Strony zmiany hasła.

UWAGA: Jeżeli nie zgadzasz się ze wszystkimi Warunkami użytkowania, kliknij przycisk Odmowa, aby opuścić stronę. Nie będzie możliwości zarejestrowania się jako partner terapii.

**5** Wprowadź swoje nowe hasło, a następnie potwierdź hasło. Kliknij przycisk **OK**, aby przejść dalej. Wyświetlona zostanie strona Moje informacje.

| ldž do Ekranu       |                                   |             |
|---------------------|-----------------------------------|-------------|
| Moje informa        | acje                              |             |
| Imie                |                                   | Zmień hasło |
| Jane                |                                   |             |
| Nazwisko            |                                   |             |
| Doe                 |                                   |             |
| E-mail              |                                   |             |
| Kraj                |                                   |             |
|                     | Polska                            |             |
| Język               |                                   |             |
|                     | polski                            | ۲           |
| Wybierz pytanie zab | ezpieczające i wprowadź odpowiedź |             |
|                     | Nazwisko rodowe matki             | ٢           |
| Odpowiedł           |                                   |             |

UWAGA: W polu Kraj wyświetlany jest kraj głównego użytkownika. Jako partner terapii użytkownik nie może zmienić wartości w polu Kraj.

**6** Wypełnij pola znajdujące się na stronie Moje informacje.

| lmię                                       | lmię musi zawierać od 1 do 40 znaków. W polu imienia nie jest rozróżniana wielkość<br>liter.                                                          |
|--------------------------------------------|----------------------------------------------------------------------------------------------------|
| Nazwisko                                   | Nazwisko musi zawierać od 1 do 40 znaków. W polu nazwiska nie jest rozróżniana wielkość liter.                                                        |
| E-mail                                     | Wprowadź adres e-mail.                                                                                                    |
| Język                                      | Z listy rozwijanej wybierz język.                                                                                                    |
| Pytanie<br>zabezpieczające                 | Z listy rozwijanej wybierz swoje pytanie zabezpieczające.                                                                                             |
| Odpowiedź na<br>pytanie<br>zabezpieczające | Odpowiedź na pytanie zabezpieczające musi zawierać od 1 do 30 znaków. W odpowiedzi<br>na pytanie zabezpieczające nie jest rozróżniana wielkość liter. |

7 Kliknij przycisk **Zapisz**. Przycisk można kliknąć tylko wówczas, gdy wprowadzone zmiany są poprawne. Jeżeli nie możesz kliknąć przycisku **Zapisz**, sprawdź wszystkie pola i spróbuj ponownie.

#### Zmiana hasła partnera terapii

Użytkownik może zmienić hasło, klikając łącze Zmień hasło.

Hasło partnera terapii można zmienić wyłącznie na komputerze. Łącze Zmień hasło nie jest dostępne na urządzeniu mobilnym.

Aby zmienić hasło partnera terapii:

- 1 Przejdź na stronę Moje informacje.
- 2 Kliknij łącze Zmień hasło. Wyświetlona zostanie strona Zmień hasło.
- **3** Postępuj zgodnie z instrukcjami na stronie Zmień hasło, aby wypełnić puste pola.
- 4 Kliknij przycisk **Zmień**, aby zapisać nowe hasło.

#### Ustawienia zawiadomień tekstowych partnerów terapii

Masz możliwość otrzymywania zawiadomień tekstowych z funkcji CareLink Connect na swój telefon komórkowy. W tej sekcji podano informacje, jak zmienić ustawienia zawiadomień tekstowych.

Ustawienia zawiadomień tekstowych można zmienić na stronie Ustawienia zawiadomień. Aby otworzyć stronę Ustawienia zawiadomień, przejdź na stronę Stan urządzenia, a następnie kliknij łącze Ustawienia zawiadomień.

#### Ustawianie numeru telefonu

Aby otrzymywać zawiadomienia tekstowe, należy podać poprawny numer telefonu w pustym polu, a następnie kliknąć przycisk **Zapisz**. Przed numerem telefonu należy podać numer kierunkowy kraju. Nie należy wprowadzać wiodących zer lub znaku "+".

Jeżeli numer telefonu nie jest poprawny, wyświetlony zostanie komunikat o błędzie. Sprawdź numer telefonu i wprowadź go ponownie. Następnie kliknij przycisk **Zapisz**.

#### Wysyłanie zawiadomienia próbnego

Aby upewnić się, że mechanizm zawiadomień tekstowych działa prawidłowo, istnieje możliwość wysłania próbnej wiadomości. Aby to zrobić, kliknij łącze Wyślij próbną wiadomość tekstową. Wyświetlone zostanie okno kontekstowe, aby potwierdzić wysłanie wiadomości próbnej. W ciągu kilku minut na telefon komórkowy powinna przyjść wiadomość tekstowa.

Jeżeli numer telefonu nie jest poprawny, wyświetlony zostanie komunikat o błędzie. Sprawdź numer telefonu i wprowadź go ponownie. Następnie ponownie kliknij łącze Wyślij próbną wiadomość tekstową. Jeśli na telefon komórkowy w dalszym ciągu nie przyszła wiadomości tekstowa, należy skontaktować się z lokalnym przedstawicielem producenta.

Liczba próbnych zawiadomień, jaką można wysłać w ciągu jednego dnia, jest ograniczona. W przypadku próby wysłania większej liczby zawiadomień próbnych wyświetlone zostanie okno kontekstowe. Kliknij "**X**", aby zamknąć okno.

UWAGA: Mogą obowiązywać standardowe opłaty za wiadomości tekstowe.

#### Włączanie i wyłączanie zawiadomień tekstowych

Istnieją trzy grupy zawiadomień tekstowych: powiadomienia o niskim poziomie, powiadomienia o wysokim poziomie i wiadomości o stanie. Każda z grup zawiera kilka indywidualnych powiadomień oraz wiadomości o stanie.

Szczegółowe informacje na temat powiadomień zawiera Podręcznik użytkownika aplikacji Guardian Connect.

Istnieje możliwość włączenia lub wyłączenia grupy zawiadomień tekstowych poprzez kliknięcie pola wyboru przy nazwie grupy. Jeśli pole wyboru przy nazwie grupy będzie zaznaczone, otrzymywane będą wszystkie wiadomości danego typu. Jeśli pole wyboru przy nazwie grupy nie będzie zaznaczone, nie będą otrzymywane żadne wiadomości danego typu.

Można również włączać i wyłączać poszczególne zawiadomienia. Kliknij znak "+" przy nazwie grupy, aby otworzyć okno tej grupy. Włącz lub wyłącz każdą z wiadomości, klikając odpowiednie pole wyboru. Jeśli pole wyboru dla nazwy grupy wyświetla znak "–", oznacza to, że przynajmniej jedno powiadomienie jest aktywne.

Przykładowo na poniższym zrzucie ekranu otwarte jest okno grupy "Powiad. o wysokim". Pole wyboru "Powiad. o wysokim" wyświetla znak "–", co oznacza, że włączone jest przynajmniej jedno zawiadomienie. Na tym przykładzie zaznaczone są powiadomienia "Glukoza mierzona przez sensor jest wysoka" oraz "Przewidywany wysoki".

| Wybierz zawiadomienia                                                                      |                  |  |  |  |  |  |
|--------------------------------------------------------------------------------------------|------------------|--|--|--|--|--|
| Powiad. o niskim                                                                           | Powiad. o niskim |  |  |  |  |  |
| Powiad. o wysokim                                                                          |                  |  |  |  |  |  |
| Glukoza mierzona przez sensor jest wysoka 🕑                                                |                  |  |  |  |  |  |
| Przewidywany wysoki                                                                        |                  |  |  |  |  |  |
| Powiadomienie o wzroście                                                                   |                  |  |  |  |  |  |
| Wyślij wiadomość tekstową, jeśli powiadomienie nie zostanie usunięte w ciągu (w minutach): |                  |  |  |  |  |  |
| 0 5 10 15 20 25 30                                                                         |                  |  |  |  |  |  |
| 🕒 Wiadomości o stanie                                                                      |                  |  |  |  |  |  |
| Zapisz                                                                                     |                  |  |  |  |  |  |

Po włączeniu lub wyłączeniu wybranych zawiadomień kliknij przycisk **Zapisz**. Jeśli strona ta zostanie opuszczona przed kliknięciem przycisku **Zapisz**, wyświetli się komunikat "Nie zapisano zmian". Aby kontynuować, należy postępować zgodnie z wyświetlanymi instrukcjami.

Jeśli chcesz opuścić stronę bez wprowadzania zmian, kliknij łącze ldź do Ekranu lub ikonę CareLink Connect.

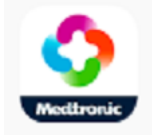

#### Wybieranie zawiadomień tekstowych

Wszystkie zawiadomienia tekstowe dostępne w funkcji CareLink Connect zostały przedstawione w tabeli. Więcej szczegółów zawiera Podręcznik użytkownika aplikacji Guardian Connect.

| Kategoria zawiadomienia | Wiadomość                                 |  |
|-------------------------|-------------------------------------------|--|
|                         | Powiadomienie o spadku                    |  |
| POWIAD. O NISKIM        | Przewidywany niski                        |  |
|                         | Glukoza mierzona przez sensor jest niska  |  |
|                         | Przewidywany wysoki                       |  |
| POWIAD. O WYSOKIM       | Glukoza mierzona przez sensor jest wysoka |  |
|                         | Powiadomienie o wzroście                  |  |
|                         | Przypomnienie o kalibracji                |  |
|                         | Kalibracja niezatwierdzona                |  |
|                         | Skalibruj teraz                           |  |
|                         | Zmień sensor                              |  |
|                         | Utracono połączenie z sensorem            |  |
| WIADOMOSCI O STANIE     | Sensor podłączony                         |  |
|                         | Koniec okresu użytkowania sensora         |  |
|                         | Glukoza mierzona przez sensor niedostępna |  |
|                         | Bateria nadajnika rozładowana             |  |
|                         | Błąd nadajnika                            |  |

#### Ustawianie opóźnienia w czasie dla wiadomości powiadomień

Funkcja CareLink Connect wysyła zawiadomienie tekstowe tylko w przypadku, kiedy powiadomienie nie zostało skasowane lub odłożone w czasie w aplikacji Guardian Connect po upływie czasowego opóźnienia. Przykładowo, jeśli opóźnienie w czasie jest ustawione na 15 minut, zawiadomienie tekstowe zostanie wysłane tylko wtedy, kiedy powiadomienie nie zostanie skasowane lub odłożone w czasie po upływie 15 minut. Jeśli powiadomienie zostanie skasowane lub odłożone w czasie przed upływem 15 minut, zawiadomienie tekstowe nie jest wysyłane. Jeśli opóźnienie w czasie jest ustawione na 0 minut, zawiadomienie tekstowe jest wysyłane, gdy tylko taka informacja pojawi się na stronie internetowej CareLink.

Opóźnienie w czasie domyślnie wynosi 0 minut w przypadku powiadomień o niskim poziomie. Opóźnienie w czasie domyślnie wynosi 10 minut w przypadku powiadomień o wysokim poziomie oraz wiadomości o stanie.

| Wyśl | ij wiad | domość  | ć teksto | ową, je | śli pov | viadon |
|------|---------|---------|----------|---------|---------|--------|
| usun | ięte w  | v ciągu | (w min   | utach)  | :       |        |
| 0    | 5       | 10      | 15       | 20      | 25      | 30     |

7

## Rozwiązywanie problemów

Funkcja CareLink Connect stanowi tylko dodatkowy system wyświetlania. Więcej szczegółowych informacji na temat powiadomień i zawiadomień można znaleźć w Podręczniku użytkownika aplikacji Guardian Connect oraz podręczniku użytkownika sensora.

#### Wiadomości o stanie

Może istnieć kilka powodów, dla których na ekranie CareLink Connect nie są widoczne informacje. Jeśli informacje nie są widoczne, wiadomość o stanie może pojawić się na Stronie głównej lub na ekranie Wartość z sensora. Poniższa tabela zawiera opis takich potencjalnych sytuacji.

| Wiadomość o stanie                                                             | Opis                                                                                                    |  |
|--------------------------------------------------------------------------------|----------------------------------------------------------------------------------------------------|--|
| Informacja niedostępna                                                         | W tym momencie nie można uzyskać informacji z aplikacji Guardian Connect.                                                                                                    |  |
| Powyżej 400 mg/dl<br>(22,2 mmol/l)                                             | Wartość glukozy mierzonej przez sensor jest poza jego zakresem. Potwierdź odczyt<br>stężenia glukozy we krwi za pomocą glukometru i zastosuj leczenie zgodne z<br>zaleceniami lekarza prowadzącego. |  |
| Poniżej 40 mg/dl<br>(2,2 mmol/l)                                               | Wartość glukozy mierzonej przez sensor jest poza jego zakresem. Potwierdź odczyt<br>stężenia glukozy we krwi za pomocą glukometru i zastosuj leczenie zgodne z<br>zaleceniami lekarza prowadzącego. |  |
| Skalibruj teraz                                                                | Sensor wymaga kalibracji. Sprawdź stężenie glukozy we krwi i skalibruj teraz.                                                                                                    |  |
| Trwa kalibracja                                                                | Kalibracja sensora w toku. Może to potrwać do 5 minut.                                                                                                    |  |
| Zmień sensor                                                                   | Sensor nie może być dalej używany. Wprowadź nowy sensor.                                                                                                    |  |
| Utracono połączenie z<br>sensorem                                              | Utracono połączenie z nadajnikiem. Utrzymuj nadajnik w zasięgu.                                                                                                    |  |
| Brak pomiaru glukozy przez<br>sensor. Poczekaj, aż pojawi<br>się powiadomienie | Nie kalibruj, chyba że pojawi się zawiadomienie. Sensor próbuje rozwiązać<br>problem. Może to potrwać do 3 godzin. Nie jest wymagane żadne działanie.                                               |  |
| Nadajnik nie został<br>połączony                                               | Nadajnik nie został połączony z aplikacją Guardian Connect. Informacje na temat<br>ponownego połączenia nadajnika zawiera Podręcznik użytkownika aplikacji<br>Guardian Connect.                     |  |

| Wiadomość o stanie                   | Opis                                                                                                    |
|--------------------------------------|----------------------------------------------------------------------------------------------------|
| Wyszukiwanie sygnału<br>sensora      | Utracono połączenie z nadajnikiem. Utrzymuj nadajnik w zasięgu.                                                                             |
| Sensor podłączony                    | Sensor został podłączony i jest gotowy do przeprowadzenia konfiguracji.                                                                     |
| Sensor odłączony                     | Sensor został odłączony. Podłącz nadajnik do sensora. Jeśli nadajnik jest połączony do sensora, upewnij się, że połączenie jest prawidłowe. |
| Koniec okresu użytkowania<br>sensora | Sensor osiągnął koniec okresu użytkowania. Wymień sensor.                                                                                   |
| Bateria nadajnika<br>rozładowana     | Nadajnik wymaga ładowania.                                                                                                    |
| Błąd nadajnika                       | Nadajnik próbuje rozwiązać problem. Odczekaj przynajmniej 30 minut.                                                                         |
| Aktualizacja                         | Trwa aktualizacja sensora. Może to potrwać kilka minut.                                                                                     |
| Poczekaj z kalibracją                | Ostatnia kalibracja nie została zatwierdzona. Poczekaj do momentu pojawienia się<br>powiadomienia o konieczności wykonania kalibracji.      |
| Inicjalizacja                        | Inicjalizacja sensora. Może to potrwać do 2 godzin. W tym czasie należy wykonać kalibrację.                                                 |

#### Rozwiązywanie najczęściej występujących problemów

Jeśli wystąpi błąd, wykonaj czynności opisane w poniższej tabeli. Jeśli nie jesteś w stanie rozwiązać problemu po wykonaniu czynności z poniższej tabeli, wymuś zamknięcie aplikacji, a następnie ponownie ją uruchom. Jeśli problem nie został rozwiązany, ponownie uruchom urządzenie mobilne i aplikację.

| Wiadomość                                                     | Co może stanowić problem                                                                                                    | Wymagane czynności                                                                                                    |  |
|---------------------------------------------------------------|----------------------------------------------------------------------------------------------------|----------------------------------------------------------------------------------------------------|--|
| "lnformacja<br>niedostępna"                                   | <ul> <li>Strona internetowa CareLink nie otrzymuje danych z aplikacji Guardian Connect.</li> <li>Możliwe przyczyny to:</li> <li>1 Funkcja Synchronizuj z CareLink w aplikacji Guardian Connect jest wyłączona.</li> <li>2 Brak połączenia z Internetem lub łączności komórkowej.</li> <li>3 Użytkownik Guardian Connect wprowadził nieprawidłową nazwę użytkownika CareLink lub nieprawidłowe hasło w aplikacji Guardian Connect.</li> <li>4 Użytkownik aplikacji Guardian Connect wyłączył funkcję Bluetooth w urządzeniu mobilnym.</li> </ul>                                                                                                    | <ul> <li>Wykonaj następujące czynności:</li> <li>W aplikacji Guardian Connect z poziomu ekranu Menu naciśnij Synchronizuj z CareLink. Naciśnij przycisk, aby włączyć go na zielono.</li> <li>Wróć do obszaru, gdzie możesz połączyć się z Internetem za pośrednictwem operatora komórkowego lub połączenia bezprzewodowego.</li> <li>Upewnij się, że używasz prawidłowej nazwy użytkownika CareLink i prawidłowego hasła.</li> <li>Upewnij się, że użytkownik aplikacji Guardian Connect ma włączoną funkcję Bluetooth w urządzeniu mobilnym. To pozwoli na synchronizację danych z aplikacji Guardian Connect do strony internetowej CareLink.</li> </ul>                                                                                                    |  |
| Osoba kontaktowa<br>nie otrzymuje<br>wiadomości<br>tekstowych | <ol> <li>Wprowadzono nieprawidłowy numer<br/>telefonu.</li> <li>Na stronie Ustawienia zawiadomień<br/>nie zaznaczono pola "Aktywne".</li> <li>Powiadomienie, które miała otrzymać<br/>osoba kontaktowa, nie zostało<br/>wybrane do przesyłania.</li> <li>Powiadomienie w aplikacji Guardian<br/>Connect zostało skasowane przed<br/>wysłaniem danych do strony<br/>internetowej CareLink.</li> <li>Użytkownik aplikacji Guardian<br/>Connect nie włączył wysyłania tego<br/>powiadomienia.</li> <li>W momencie pojawienia się<br/>powiadomienia urządzenie mobilne<br/>znajdowało się poza zasięgiem sieci<br/>komórkowej.</li> <li>Partner terapii zrezygnował z<br/>możliwości otrzymywania wiadomości<br/>tekstowych.</li> </ol> | <ol> <li>Upewnij się, że na stronie Ustawienia<br/>zawiadomień został wprowadzony<br/>poprawny numer telefonu<br/>komórkowego.</li> <li>Sprawdź, czy na stronie Ustawienia<br/>zawiadomień pole wyboru "Aktywne"<br/>jest zaznaczone.</li> <li>Sprawdź, czy na stronie Ustawienia<br/>zawiadomień rodzaj powiadomienia,<br/>które chcesz otrzymywać, jest<br/>zaznaczony.</li> <li>Przetestuj funkcję zawiadomień w<br/>formie wiadomości tekstowych, aby<br/>upewnić się, że dane kontaktowe<br/>zostały wprowadzone poprawnie. Aby<br/>wysłać próbne zawiadomienie, kliknij<br/>łącze "Wyślij próbną wiadomość<br/>tekstową".</li> <li>Upewnij się, że w aplikacji Guardian<br/>Connect funkcja powiadomień jest<br/>włączona.</li> <li>Wróć do obszaru, gdzie możesz<br/>połączyć się z Internetem za<br/>pośrednictwem operatora<br/>komórkowego lub połączenia<br/>bezprzewodowego.</li> <li>Włącz ponownie otrzymywanie<br/>wiadomość tekstowych, wysyłając<br/>wiadomość "SUBSCRIBE" (Subskrybuj).</li> </ol> |  |

| Wiadomość                                                                                     | Co może stanowić problem                                                                                                    | Wymagane czynności                                                                                                    |  |
|-----------------------------------------------------------------------------------------------|----------------------------------------------------------------------------------------------------|----------------------------------------------------------------------------------------------------|--|
| "Sensor odłączony"                                                                            | Połączenie nadajnika z sensorem jest<br>nieprawidłowe.                                                                                                    | Upewnij się, że połączenie nadajnika z<br>sensorem jest prawidłowe.                                                                                                    |  |
| Raporty z<br>oprogramowania<br>CareLink nie<br>zawierają informacji z<br>ostatnich kilku dni. | <ol> <li>Strona internetowa CareLink nie<br/>otrzymuje danych z aplikacji Guardian<br/>Connect.</li> <li>Zauważ, że jeśli aplikacja Guardian<br/>Connect była używana przez okres<br/>krótszy niż 24 godziny, historyczne<br/>dane wykorzystywane do tworzenia<br/>raportów mogły nie zostać jeszcze<br/>dodane.</li> <li>Użytkownik Guardian Connect<br/>wprowadził nieprawidłową nazwę<br/>użytkownika CareLink lub<br/>nieprawidłowe hasło w aplikacji<br/>Guardian Connect.</li> </ol> | <ol> <li>W aplikacji Guardian Connect przejdź<br/>na stronę Stan urządzenia, a następnie<br/>naciśnij menu Synchronizuj z<br/>CareLink. Naciśnij przycisk, aby<br/>włączyć go na zielono. Aby przesłać<br/>swoją historię, można również ręcznie<br/>przesłać dane do CareLink.</li> <li>Wróć do obszaru, gdzie możesz<br/>połączyć się z Internetem za<br/>pośrednictwem operatora<br/>komórkowego lub połączenia<br/>bezprzewodowego. Aby przesłać<br/>swoją historię, można również ręcznie<br/>przesłać dane do CareLink.</li> <li>Upewnij się, że używasz prawidłowej<br/>nazwy użytkownika CareLink i<br/>prawidłowego hasła.</li> </ol> |  |